## ラズベリーパイと格闘

JJ1SXA/池

アップルパイは、パイ生地とアップルで作ったお菓子だし、ラズベリーパイは、パイ 生地とラズベリー(バラ科キイチゴ属の果実)で作ったお菓子だが、今回のテーマのラ ズベリーパイは、そんな甘いお菓子のことでは無い。

ラズベリーパイ(Raspberry Pi B plus…最新型)は、ラズベリーパイ財団によって、教育用として英国で開発されたARMプロセッサを搭載したシングルボードコンピュータ、 掌に乗るカードサイズ(87mm×58mm)の超小型パソコンだ。

インターフェースは、HDD の代わりに使うマイクロ SD カード用スロット、USB 端子 4 個、モニター用に使えるHDMI 端子、LAN ポート、オーディオ/コンポジット出力端子、 電源用のマイクロ USB 端子等パソコンとして必要な物は最低限全部揃っている他、カ メラモジュール用端子、ディスプレイ用端子や、外部機器接続用の GPIO(26 ピン拡 張コネクタ)が揃っていて、プロセッサの非力以外には立派なパソコンだ。(カメラモジ ュールやディスプレイ等のオプションは別売り)

色々遊べるということなので、大枚 5.2k 円の出費で実物を手に入れた、予備知識の 少ないまま衝動買いの感じで、後でネットで応用例を調べて見ると、結構高度な知識 が必要のようだ、私の場合だと、安くて超小型だが、遅いパソコンの域を出ないかも知 れないとちょっぴり後悔。

まずは、セットアップだが、最初に、別のパソコンで、OSのインストールツール 「NOOBOS」をダウンロードして、フォーマットしたマイクロSDカードにコピーすることか らだ、マイクロSDカードは、プリンターで読み込み、SDFormatterを使い、クイックフォ ーマットでは無く、オプション設定で上書きフォーマットを実行。

フォーマットの終わったマイクロ SD カードに、ダウンロードした「NOOBOS」を書き込み、これで事前準備完了、ここまでの作業は、Win7の PC で済ませた。

いよいよ、ラズベリーパイ本体での作業だ、マイクロ SD カードをカードスロットに挿し、 後は、キーボード、マウスを USB 端子に挿し、モニターは HDMI 端子のある、普段見 ているテレビに HDMI ケーブルでつなぎ、ついでだから LAN ケーブルも LAN ポート に挿して、後は電源、5V・1A でマイクロ USB 端子で電源供給する物を準備したので、 これを挿して電源オン (スイッチが無い)、ここで問題発生、最初の画面で止まら ず、いきなり、次の画面へ、また次の画面へと飛んでしまった、電源を入れ直しても同 じ、解決方法は、「shift」キーを押しながら電源を入れて、パラパラとコメントが何行も 流れるが、最後の所で、ID は「pi」、パスワードは「Raspberry」でチェックインし、 「\$ sudo raspi-config」と入力、「enter」キークリックで正常な表示画面が出た、言語は 「日本語」を選択、OS は「ラズビアン」を選択し、「install」ボタンを押す、待つことしばし、 インストール完了で現れたダイアログで「OK」ボタンクリック。 次は、「config」画面に移り、2行目の「change User password」で、自前のパスワード を入力して「Finish」クリック。

次は、コマンドプロンプト画面で、パラパラとコメントが何行も流れるが、最後の行に、 「startx」と入力し「enter」キークリック、これで、ウインドウズ風のデスクトップ画面が現 れ、やれやれです。(Linux のコマンドを勉強しなければいけない)

デスクトップに幾つかアイコンが並んでいるが、「みどり」というアイコンをクリックして、 WEB サイト画面を表示、240 のページに移動しても、しっかり表示する、まずは、めで たし、めでたしです、次回起動時は、ID はデフォルトの「pi」、パスワードは、「設定した パスワード」を入力すればデスクトップ画面が現れる。

設定は成功したが、このままでは、超小型だが、遅いパソコンにしか過ぎない、いよいよ次の作業の始まりだ、超小型だから、置く場所は自由だが、ケーブル類が邪魔だ、現在家庭内 LAN は有線 LAN と無線 LAN の混在だが、ラズベリーパイを無線 LAN 運用にすれば、LAN ケーブルを外せる。

後、邪魔なのは、キーボードとマウス及びモニターのケーブルだ、別の PC からリモートすれば、この3本のケーブルも外せる。

無線 LAN とリモートコントロールが設定できれば、つながっているのは電源ケーブルのみ、本当の置く場所自由が確保できることになる。

というわけで、いよいよ格闘の始まり、知識があればわけなく終わるであろう作業だろうが、私には、かなりの難問、作業と言わず格闘と言わなければいけない。hi

現在は、時間切れ(この記事を書くのに間に合わなかった)で、一寸棚上げ、無事 作業が終わったら、改めて記事にしたいと思いますが、何時ものことで、何時のことに なるやらです。

ラズベリーパイには、色々の機能やソフトが内蔵されているが、その一つ、スクラッ チというソフトは、命令のブロックを組み合わせて並べていくだけで、プログラミングが できるようで、GPIO にブレッドボードをつなぎ、部品を挿して、電子回路のプログラミン グをやったり、他にも応用例は WEB に一杯掲載されている、難しそうだが色々挑戦し て見たいものだ。

現在、我が家の PC は、Win7 が 1 台、XP を Win7 にバージョンアップしたものが 1 台(この 2 台はモニターは兼用)、SXB 専用の、Win8.1 アップデート版ノートが 1 台、 これに、もう1 台ラズベリーパイが加わった、大いに活用しなければ勿体無い。

ラズベリーパイのセットアップは、普通にパソコンが扱えれば、そんなに難しいことは 無いようだ、何しろ、途中一寸引っかかったものの、私ができたのだから。hi

然し、応用編になると難しくなる、私のような未だに PC 初心者?にとっては良い勉強になる、元々は教育用に開発された物だから、当たり前と言えば当たり前だ。

だが、私には、新しい事への挑戦は大変、ボケ防止には良いかも知れないが…